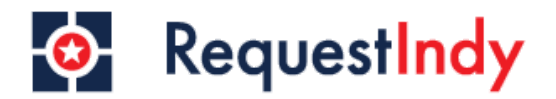

# Step 1

- Navigate to www.request.indy.gov or download the request Indy app
- Once you arrive you'll need to select one of three options provided.

|                       | RequestIndy                                             |                         |
|-----------------------|---------------------------------------------------------|-------------------------|
| THE SYSTEM IS UNDER M | IAINTENANCE. PLEASE DO NOT USE. Please visit our websit | e for more information. |
| Regist                | tered users can get quick access to service request his | tory                    |
| a Login               | 🆀 Register                                              | as guest 😂              |
| 1                     | 2                                                       | 3                       |

**1.** You can login to your profile if you've already created a login in the past.

**2.** If you would like to create an account you can register. This allows tracking of your requests in one place.

**3.** You can continue on the platform as a guest user.

## Step 2

- Once youv'e decided how you would like to engage with request Indy, you will land on the Home page, shown below.
- Hover over the request option on the left of your screen to view options for submission.

| Ġ                               | RequestIndy                                           | Home                                           | Register | <b>Sign In</b><br>Sign in for more info          | Q      |
|---------------------------------|-------------------------------------------------------|------------------------------------------------|----------|--------------------------------------------------|--------|
|                                 |                                                       |                                                |          |                                                  |        |
| <b>B</b>                        | Ì                                                     | M                                              |          | <u>i</u>                                         |        |
| Request                         | Status                                                | Indy Maps & Apps                               |          | Resources                                        |        |
| Report an issue to the District | Check status of previously submitted service requests | Access City-County GIS Mapping<br>Applications | Ways     | for residents, businesses<br>visitors to connect | s, and |
|                                 |                                                       |                                                |          |                                                  |        |

### Step 3

• You will see 3 of our most common request types and an option to view all service request types addressed by the city.

| Ġ                                                                  | RequestIndy                                           | Home                                           | Register | <b>Sign In</b><br>Sign in for more info          | ۹     |
|--------------------------------------------------------------------|-------------------------------------------------------|------------------------------------------------|----------|--------------------------------------------------|-------|
| View all service requests addressed<br>by the city                 |                                                       |                                                |          |                                                  |       |
| Streets and Alley Repair<br>Report maintenance concerns            |                                                       | •                                              |          | •                                                |       |
| Trash Pickup<br>Report a missed pickup                             | Status                                                | Indy Maps & Apps                               |          | Resources                                        |       |
| Animal Care<br>Report an loose, in danger, or<br>aggressive animal | Check status of previously submitted service requests | Access City-County GIS Mapping<br>Applications | Ways     | for residents, businesses<br>visitors to connect | , and |
| Questions/Help<br>All the frequently asked questions<br>about 311. |                                                       |                                                |          |                                                  |       |
| Alerts<br>View the alerts/notifications                            |                                                       |                                                |          |                                                  |       |

#### **Step 4: Service Request Options**

- After Selecting view all service requests, you will land on the service request options page.
- There are two ways to navigate request options.
- **1.** You can scroll through all options
- 2. You can search keywords in the "How can we help?" search bar.

| RequestIndy                                                                                                    | ome     | Register      | Sign In<br>Sign in for more info | Q |
|----------------------------------------------------------------------------------------------------|---------|---------------|----------------------------------|---|
| <b>Q</b> How can we help?                                                                                                    |         |               |                                  | × |
| The following matches can help you:<br>Abandoned Vehicle: Private Property                                                      |         |               | ~                                |   |
| Use this service request to report an abandoned vehicle found on private property, including residential d                      | drivewa | ay and busine | ss parking lot.                  |   |
| Use this service request to report an abandoned vehicle on a street, alley, vacant lot, or park property. Browse service groups |         |               | ~                                |   |

- Once you've selected the service request option you need, the request tile will expand to provide a brief description.
- You'll then need to click on the request icon on the bottom right of the service request.

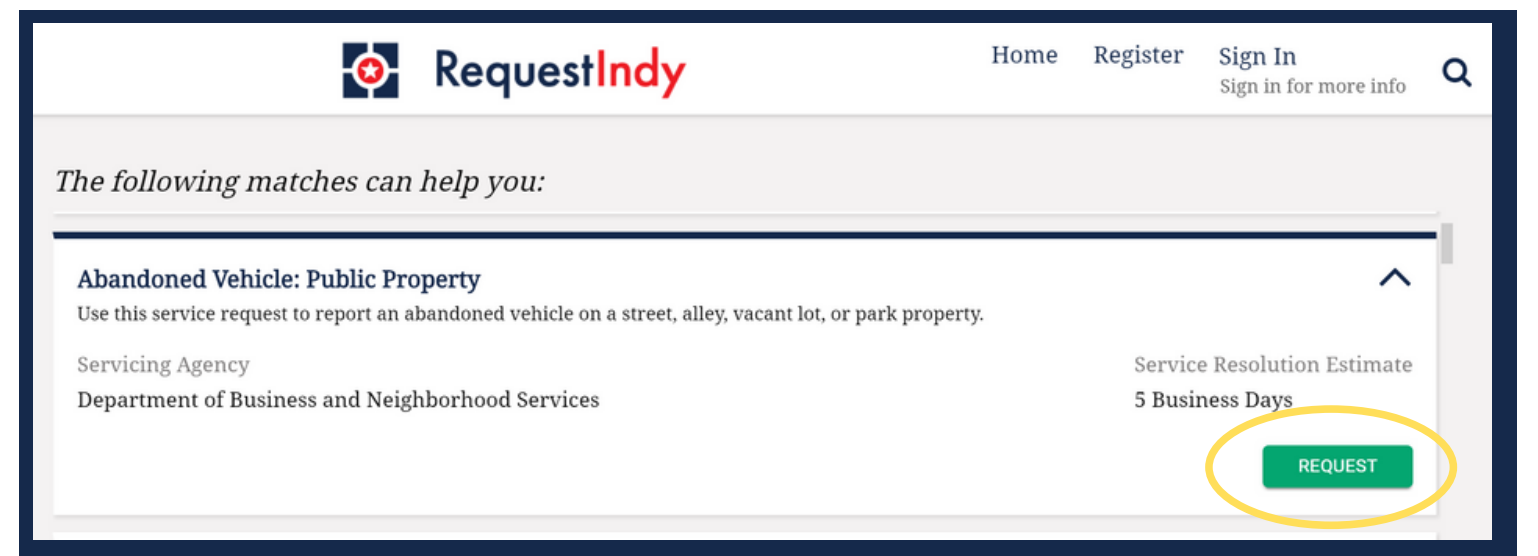

#### **Step 5: Service Details Page**

- Next you'll fill out the service details. Please follow the steps on the left side of your screen.
- Location: Start by entering an address where the service is needed.

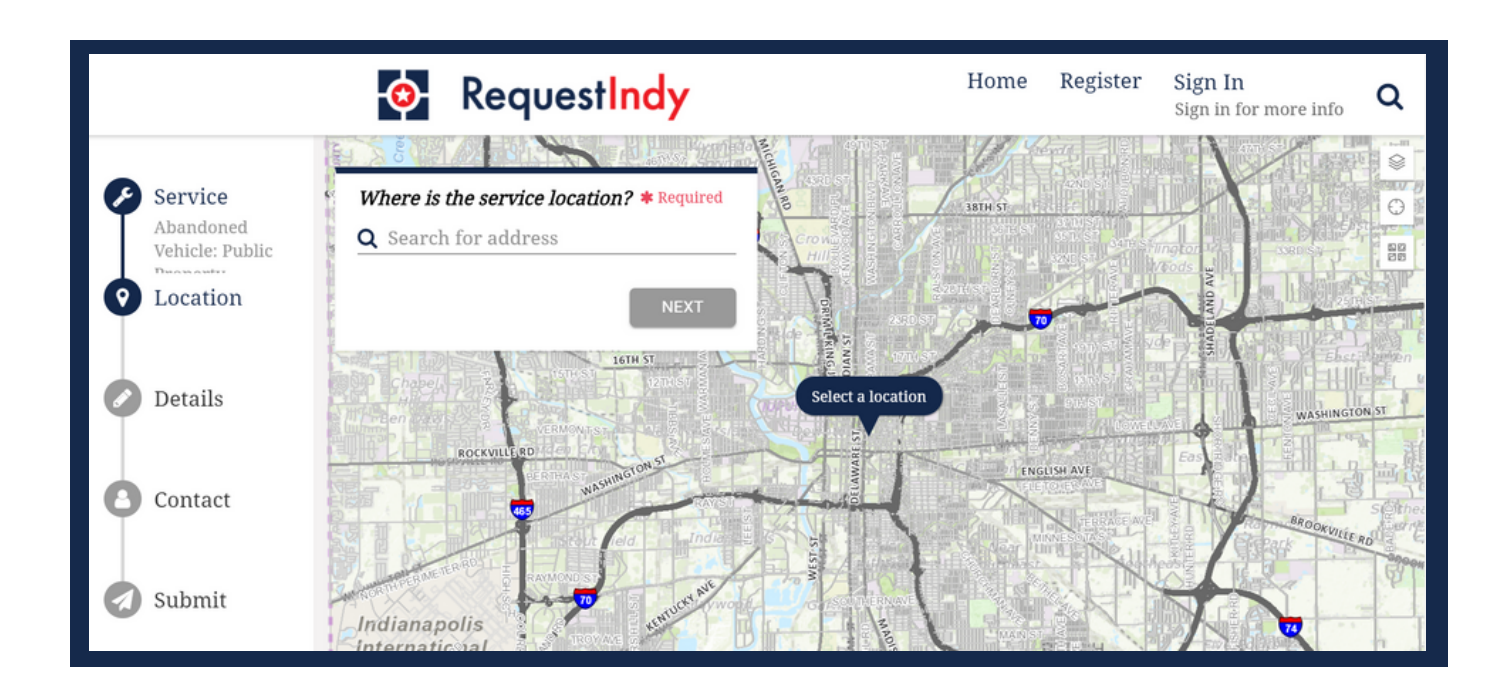

- You can type the address in the search box or you use the map to click on an approximate location of the issue.
- Once the address is recognized, click on the next icon.

|   |                              |                      | • RequestIndy                             |                                    | Home Register Sign In<br>Sign in | n<br>for more info <b>Q</b> |
|---|------------------------------|----------------------|-------------------------------------------|------------------------------------|----------------------------------|-----------------------------|
|   |                              | 55                   | OWER 115                                  | 45 <sup>22</sup> 155 <sup>22</sup> | CITY-COUNTY<br>BUILDING          |                             |
| Ø | Service                      | 4ILB                 | Where is the service location? * Required | 8 26                               |                                  | 301                         |
|   | Abandoned<br>Vehicle: Public | THEA                 | <b>Q</b> Search for address               | COURT-ST                           | 200                              | 22                          |
|   | Location                     | - 4                  | Nearest Valid Address                     | 2 2 22<br>20 20                    |                                  |                             |
| Υ | Location                     | 18 AR<br>LIDIN<br>22 | <b>9</b> 200 E WASHINGTON ST,             | 140 12 12                          | I THAN COULD                     | 301                         |
|   |                              |                      | INDIANAPOLIS, 46204                       | 2 2<br>                            |                                  |                             |
|   | Details                      |                      | Address Details                           | 192                                | CIUTINAL TRAV                    |                             |
|   |                              |                      |                                           | AWARE                              | WASHINGTON, ST                   | W 57                        |
| 0 | Contact                      |                      | CLEAR                                     | DEL                                | ALLA CARSON<br>TANSIT<br>CLINER  | Presidential<br>Place       |
| 0 | Submit                       | L-57-                | PEARLIST                                  | -141<br>40 141                     | 201                              | 201                         |

- **Details:** Next you will answer the questions related to this request type. These answers help city departments understand how best to address the service request.
- Please keep in mind that some questions are required to submit your request.
- Once all questions are answered to the best of your ability, please click the next icon.

|                                  | <u>_</u>                                                                                     | Request <mark>Indy</mark>       |                   | Home | Register    | <b>Sign In</b><br>Sign in for more info | Q |
|----------------------------------|----------------------------------------------------------------------------------------------|---------------------------------|-------------------|------|-------------|-----------------------------------------|---|
| Ser<br>Aba<br>Vehi<br>200<br>WAS | rvice Is the lice<br>andoned • Yes<br>hicle: Public • No<br>cation • Unknow<br>E<br>SHINGTON | nse plate expired?<br>n         | <b>*</b> Required | d Up | load a file | ¢.                                      |   |
| Det                              | tails What is t                                                                              | he license plate state and numb | er (if known)?    | -    |             |                                         |   |
| Suk                              | bmit Please Sel                                                                              | olor<br>ect Option              | 🛊 Required        | d    |             |                                         |   |

• **Contact Info:** Next, you will be asked to provide contact information. Should you wish to remain anonymous, please leave this portion blank and click the submit icon.

|   |                                                     | RequestIndy                               | Home             | Register | Sign In               | 0 |
|---|-----------------------------------------------------|-------------------------------------------|------------------|----------|-----------------------|---|
|   |                                                     |                                           |                  |          | Sign in for more info | ~ |
| 0 | Service                                             | How can we reach you with updates on this | s service reques | st?      |                       |   |
| Í | Abandoned<br>Vehicle: Public                        | First Name                                |                  |          |                       |   |
| 0 | Location<br>200 E<br>WASHINGTON                     |                                           |                  |          |                       |   |
| 0 | <b>Details</b><br>All required<br>details provided. | Last Name                                 |                  |          |                       |   |
| Ø | <b>Contact</b><br>All required<br>details provided. | Email Address                             |                  |          |                       |   |
| Ø | Submit                                              |                                           |                  |          |                       |   |

- Please keep in mind that some request types require contact information for the city department to complete your request.
- Service Request Review and Submission: Lastly, please review the details of your request prior to submission.
- Should you wish to change details of your request, simply click on the step listed on the left side of your screen and edit the responses.
- After you review and are ready to submit, please click on the submit icon located at the bottom of the page.

|                                                                                                    | • RequestIndy                                                                                                    | Home | Register | Sign In<br>Sign in for more info |
|----------------------------------------------------------------------------------------------------|----------------------------------------------------------------------------------------------------|------|----------|----------------------------------|
| Service                                                                                                    | Please review your report before submitting                                                                                       |      |          |                                  |
| Abandoned<br>Vehicle: Public<br>Property<br>Location<br>200 E<br>WASHINGTON                                                                                          | Service<br>Service Request<br>Abandoned Vehicle: Public Property                                                                  |      |          | 0                                |
| <ul> <li>Details         <ul> <li>All required details provided.</li> </ul> </li> <li>Contact         <ul> <li>All required details provided.</li> </ul> </li> </ul> | <ul> <li>Location</li> <li>Service Location</li> <li>200 E WASHINGTON ST, INDIANAPOLIS, 46204</li> <li>Address Details</li> </ul> |      |          | 0                                |
| Submit                                                                                                    |                                                                                                    |      |          |                                  |
| Service<br>Abandoned<br>Vehicle: Public<br>Property                                                                                                    | Additional Information                                                                                                    |      |          |                                  |
| 200 E<br>WASHINGTON                                                                                                    | Contact<br>Name                                                                                                    |      |          | 0                                |
| All required<br>details provided.                                                                                                    | Email Address                                                                                                    |      |          |                                  |
| All required details provided.                                                                                                    | Phone Number                                                                                                    |      |          |                                  |
|                                                                                                    | SUBMIT                                                                                                    |      |          |                                  |

- **Submission Page:** Once you've submitted you will receive a case number. Please keep this case number for your records.
- You can check the status of your case in Request Indy applications or on the Request Indy web portal. You can also call the Mayor's Action Center to receive a status update.

| Abandoned<br>Vehicle: Public      | Your service request has been submitted.       |
|-----------------------------------|------------------------------------------------|
| Location                          |                                                |
| WASHINGTON                        |                                                |
| Details                           |                                                |
| All required<br>details provided. |                                                |
| Contact                           | Service request number is                      |
| All required<br>details provided. | 99-00697533                                    |
| Submit                            | 55 00057555                                    |
| 99-00697533                       | You can view your request updates/status here. |
|                                   |                                                |

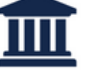

99-00697533

Service Notice

Thank you for submitting your request. Please keep this case number for your records. If you provided an email address and do not receive a confirmation email, please check your spam folder.